# Manual Básico – SYNERGY AUTOEVALUACIÓN

OASYS CONSULTING GROUP Cédula Jurídica: 3-102-586948 Tel. (506) 7010-9744 / 7012-5088 Email: info@oasys.cr Heredia, Costa Rica www.oasys.cr

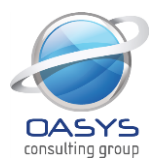

# **TABLA DE CONTENIDO**

| 1 | ACC   | EDER AL SISTEMA                                         |
|---|-------|---------------------------------------------------------|
|   | 1.1   | Olvidó su contraseña                                    |
| 2 | CON   | IPLETAR LA AUTOEVALUACIÓN                               |
|   | 2.1   | Incluir Acciones de Mejora5                             |
|   | 2.2   | Modificar Acciones de Mejora                            |
|   | 2.3   | Eliminar Acciones de Mejora7                            |
| 3 | SEG   | UIMIENTO DE LAS AUTOEVALUACIONES                        |
|   | 3.1   | Filtrar Autoevaluaciones7                               |
|   | 3.2   | Visualizar Plan de Mejora7                              |
|   | 3.2.3 | 1 Incluir una Acción de Mejora8                         |
|   | 3.2.2 | 2 Modificar Porcentaje de Avance de la Acción de Mejora |
|   | 3.2.3 | 3 Modificar Acción de Mejora                            |
|   | 3.2.4 | Ver Histórico de la Acción de Mejora10                  |
|   | 3.3   | Modificar Autoevaluaciones                              |
|   | 3.4   | Eliminar Autoevaluaciones11                             |
|   | 3.5   | Seguimiento a las acciones de mejora 12                 |
| 4 | REP   | ORTES                                                   |
|   | 4.1   | Generar un reporte                                      |

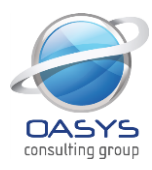

# **1 ACCEDER AL SISTEMA**

- 1. Ingresarel usuario y la contraseña asignada.
- 2. Presionar el botón Ingresar.

| J <del>~</del>                                 |                                                                                                    |
|------------------------------------------------|----------------------------------------------------------------------------------------------------|
| SYNERGY                                        | SYNERG                                                                                                    |
| Autoevaluación del<br>Sistema de Control       | Interno                                                                                                    |
| ACCESO >                                       | Bienvenidos estimados compañeros del MAG. Lo invitamos a ser parte del equipo de funcionarios<br>que buscan la mejora continua en la institución                                                                                                    |
| Usuario:<br>Contraseña: ¿Olvidó su contraseña? | El Jerarca y los titulares subordinados, según sus competencias, deben disponer la realización, por lo menos una vez al año de una autoevaluación del Sistema de Control Interno, que permita identificar oportunidades de mejora del sistema, así como detectar cualquier desvío que aleje a la institución del cumplimiento de sus objetivos.<br>El <b>Objetivo de esta autoevaluación es:</b> Contar con un diagnóstico institucional del estado del sistema de control interno mediante la aplicación del formulario autoevaluación 2012, que sirva de insumo a las jerarquías institucionales para gestionar la mejora continua, y dar cumplimiento a lo que establece la Ley General de Control Interno No. 8292. Asimismo contar con un insumo validado para dar respuesta a otros instrumentos de rendición de cuentas que nos ofrece la institucionalidad costarricense. |

## 1.1 Olvidó su contraseña

- 1. Seleccionar la opción ¿Olvidó su contraseña?
- 2. Digitar el usuario como se muestra a continuación.

| SYNERGY | Sistema Web de Gestión del Riesgo y Autoevaluación<br>Unidad de Control Interno |
|---------|---------------------------------------------------------------------------------|
|         |                                                                                 |
|         |                                                                                 |

#### ¿Olvido su contraseña? Para restablecer su contraseña, escriba su nombre de usuario que utiliza para acceder al sistema.

Usuario:

etorrentes

Solicitar contraseña

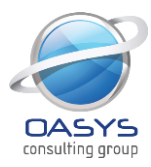

 Presionar el botón Solicitar contraseña. Con esto el usuario recibirá un correo electrónico con una contraseña temporal, la cual deberá cambiar la próxima vez que ingrese al sistema.

# 2 COMPLETAR LA AUTOEVALUACIÓN

- 1. Ingresar a la opción Autoevaluación/Estado de las Autoevaluaciones.
- 2. Presionar el botón 🛄 Registrar Autoevaluación
- Seleccione el tipo de autoevaluación: Autoevaluación con plan de mejora.
   Bienvenido al Sistema de Autoevaluación

El departamento de Control Interno, considerando que la Autoevaluación Institucional es un proceso de revisión integral, continuo, sistemático y organizado, pone a su disposición el presente aplicativo web, el cual pretende promover la participación de los empleados para mejorar los controles de control interno de cada departamento de la institución.

| Iniciar Autoevaluación con Acciones Propuestas | Iniciar Autoevaluación con Plan de Mejora |
|------------------------------------------------|-------------------------------------------|
|------------------------------------------------|-------------------------------------------|

- 4. Selecciona el ciclo, periodo y la autoevaluación que desea completar
- 5. Presionar el botón siguiente y de esta forma inicia el cuestionario.

| Seleccione una autoevaluación y presione 'Siguiente' para continuar. |                         |          |  |  |  |  |  |  |
|----------------------------------------------------------------------|-------------------------|----------|--|--|--|--|--|--|
| Dependencia:                                                         | Dirección General       |          |  |  |  |  |  |  |
| Ciclo:                                                               | Anual                   | ~        |  |  |  |  |  |  |
| Periodo:                                                             | 03/01/2011 - 30/12/2011 | ~        |  |  |  |  |  |  |
| Autoevaluación:                                                      | Autoevaluacion 2011     | <b>~</b> |  |  |  |  |  |  |

- 6. Seleccionar el estado de cumplimiento y un comentario si lo desea.
- 7. Si incluir las acción de mejora es requerido: Ingresar los campos solicitados y presionar el botón Insertar. Si desea salir y guardar, presionar el botón Guardar.
- 8. Presionar el botón Siguiente. En este momento el sistema guarda automáticamente la respuesta del usuario.

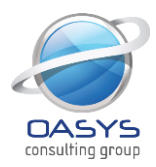

|                                                  |                                                                                                    | < Anterior   | Siguiente   | Guardar   | Salir   |
|--------------------------------------------------|----------------------------------------------------------------------------------------------------|--------------|-------------|-----------|---------|
| Componente: Actividade                           | es de Control                                                                                                    |              |             |           | 3 💙 / 3 |
| Definición de procesos<br>Seleccione una respue  | ista - 💌                                                                                                    |              |             |           |         |
| Comentarios                                      | <u>^</u>                                                                                                    |              |             |           |         |
|                                                  | ~                                                                                                    |              |             |           |         |
| Plan de Mejora:                                  |                                                                                                    |              |             |           |         |
| Acción de Mejora:                                |                                                                                                    |              |             |           | ~       |
| Cantidad Programada:                             |                                                                                                    |              |             |           |         |
| Responsable(s):                                  | 0002 Brenes Rojas Carlos<br>0005 Cisneros Ruiz Laura<br>0004 Sancho Monge Maricruz<br>0003 Sandoval Sandoval Guadalupe<br>0001 Torrentes González Emérita | >            |             |           |         |
| Fecha Estimada Inicial:<br>Fecha Estimada Final: |                                                                                                    |              |             |           |         |
| Nota: Si el u                                    | usuario está seguro de que completó toda                                                                                                    | is las pregu | intas corre | ctamente. | debe    |

**Nota:** Si el usuario está seguro de que completó todas las preguntas correctamente, debe presionar el botón Finalizar. Al realizar esta acción, el usuario no podrá volver a ingresar a esta pantalla, por esto se recomienda que esté bien seguro antes de finalizar la autoevaluación.

# 2.1 Incluir Acciones de Mejora

- 1. Ingresar el nombre de la acción, responsables, fechas estimadas de inicio y fin.
- 2. Presionar el botón Insertar.
- 3. Repetir los dos puntos anteriores la cantidad de veces necesarias.

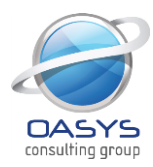

| Plan de Mejora:                                                                            |                                                                                                    |
|--------------------------------------------------------------------------------------------|----------------------------------------------------------------------------------------------------|
| Acción de Mejora:                                                                          |                                                                                                    |
| Cantidad Programada:                                                                       |                                                                                                    |
| Responsable(s):                                                                            | 0002 Brenes Rojas Carlos<br>0005 Cisneros Ruiz Laura<br>0004 Sancho Monge Maricruz<br>0003 Sandoval Sandoval Guadalupe<br>0001 Torrentes González Emérita<br><< |
| Fecha Estimada Inicial:                                                                    |                                                                                                    |
| Fecha Estimada Final:                                                                      |                                                                                                    |
| Acciones ingresadas:                                                                       | Insertar                                                                                                    |
| Acción de Mejora:                                                                          | talleres                                                                                                    |
| Canudad Programada:<br>Responsable(s):<br>Fecha Estimada Inicial:<br>Fecha Estimada Final: | 2<br>Guadalupe Sandoval Sandoval, Maricruz Sancho Monge 28<br>17/01/2013<br>29/01/2013                                                                          |

# 2.2 Modificar Acciones de Mejora

- 1. Presionar el botón **2**.
- 2. Modificar los datos según sea necesario.
- 3. Presionar el botón Actualizar, en caso contrario presionar el botón Cancelar.

| Plan de Mejora:                                                                                                    |                                                                                                 |    |                                                                |            |          |
|----------------------------------------------------------------------------------------------------|-------------------------------------------------------------------------------------------------|----|----------------------------------------------------------------|------------|----------|
| Acción de Mejora:                                                                                                    | taileres                                                                                        |    |                                                                |            | ~        |
| Cantidad Programada:                                                                                                    | 2                                                                                               |    |                                                                |            |          |
| Responsable(s):                                                                                                    | 0002 Brenes Rojas Carlos<br>0005 Cisneros Ruíz Laura<br>0001 Torrentes González Emérita         | >> | 0003 Sandoval Sandoval Guadalupe<br>0004 Sancho Monge Maricruz |            |          |
| Fecha Estimada Inicial:                                                                                                    | 17/01/2013                                                                                      |    |                                                                |            |          |
| Fecha Estimada Final:                                                                                                    | 29/01/2013                                                                                      |    |                                                                |            |          |
|                                                                                                    |                                                                                                 |    |                                                                | Actualizar | Cancelar |
| Acciones ingresadas:<br>Acción de Mejora:<br>Cantidad Programada:<br>Responsable(s):<br>Fecha Estimada Inicial:<br>Fecha Estimada Final: | talleres<br>2<br>Guadalupe Sandoval Sandoval, Maricruz Sancho Monge<br>17/01/2013<br>29/01/2013 |    |                                                                | 20         | 3        |

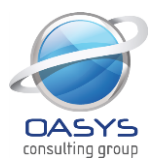

# 2.3 Eliminar Acciones de Mejora

- 1. Presionar el botón 😂.
- 2. El sistema mostrará un mensaje de confirmación.
- 3. Confirmar la eliminación, en caso contrario presionar el botón cancelar.

| Mensaje | de página web 🛛 🔀                           |
|---------|---------------------------------------------|
| ?       | Esta seguro que desea eliminar el registro? |
|         | Cancelar Cancelar                           |

## **3 SEGUIMIENTO DE LAS AUTOEVALUACIONES**

- 1. Ingresar a la opción Autoevaluaciones/Estado de las Autoevaluaciones.
- 2. Desde esta pantalla el usuario puede realizar cualquiera de las siguientes acciones:

| Stado de las Autoevaluaciones                                           |                         |                           |                        |                              |   |              |                 |             |  |
|-------------------------------------------------------------------------|-------------------------|---------------------------|------------------------|------------------------------|---|--------------|-----------------|-------------|--|
| Seleccione los criterios de búsqueda para filtrar las autoevaluaciones: |                         |                           |                        |                              |   |              | 🚽 Registrar Aut | oevaluación |  |
| Ciclo:                                                                  | L_Anual                 | ~                         | Estructura Jerárquica: | Estructura 2013              | ~ |              |                 |             |  |
| Periodo:                                                                | 02/01/2012 - 28/12/2012 | *                         | Dependencia:           | Consejo Directivo            |   |              |                 | *           |  |
| Autoevaluación:                                                         | Incluir Todos           | *                         |                        | Consolidar con sub-unidades. |   |              |                 |             |  |
| Tipo:                                                                   | Incluir Todos           | *                         | Completados?           | Incluir Todos                | * |              |                 |             |  |
|                                                                         |                         |                           | Buscar                 |                              |   |              |                 |             |  |
| Autoevalua                                                              | ción                    | Dependencia               |                        | Empleado                     |   | Fecha Final  | Completado      | Acciones    |  |
| GSS                                                                     |                         | Unidad de Control Intern  | 0                      | Guadalupe Sandoval Sandoval  |   | 31/12/2012 😭 | ,               | ×           |  |
| GSS GSS                                                                 |                         | Unidad de Control Intern  | 0                      | Laura Cisneros Ruiz          |   | 31/12/2012   | ۲               | $\times$    |  |
| e GSS                                                                   |                         | Unidad de Control Interno |                        | Maricruz Sancho Monge        |   | 31/12/2012   | $\bigcirc$      | st          |  |

## 3.1 Filtrar Autoevaluaciones

1. Seleccionar los filtros para buscar las autoevaluaciones a las cuales desea darle

seguimiento.

-

2. Presionar el botón Buscar.

## 3.2 Visualizar Plan de Mejora

1. Seleccionar la opción "Plan de Mejora".

| Autoevaluación                          | Dependencia       | Empleado              | Fecha Final | Completado | Acciones |
|-----------------------------------------|-------------------|-----------------------|-------------|------------|----------|
| Autoevaluacion 2011                     | Depto. Monitoreo  | Carlos Navarro Castro | Plan de M   | leiora     | ×        |
| <ul> <li>Autoevaluacion 2011</li> </ul> | Dirección General | Carlos Brenes Rojas   | 201072011   |            | ×        |

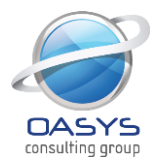

2. El sistema mostrará la pantalla con los Planes de Mejora agrupadas por componente y pregunta, como se muestra en la siguiente pantalla. Para cada pregunta

| 🖊 Avand         | e del Estado de la Acción          | n de Mejor    | a           |                                         |                           |                         |          |
|-----------------|------------------------------------|---------------|-------------|-----------------------------------------|---------------------------|-------------------------|----------|
| Autoevaluación: | GSS                                |               |             |                                         |                           |                         |          |
| Dependencia:    | Unidad de Control Interno          |               |             |                                         |                           |                         |          |
| Ingresado por:  | Guadalupe Sandoval Sandoval        |               |             |                                         |                           |                         |          |
| Ambiente de 0   | Control                            |               |             |                                         |                           |                         |          |
| # Pregu         | unta                               |               |             |                                         | Estado de<br>Cumplimiento | # Acciones<br>de Mejora | Acciones |
| I Fortak        | ecimiento de la Ética              |               |             |                                         | Parcial                   | 1                       | $\times$ |
| Acción de Mejo  | ora                                | Fecha Inicial | Fecha Final | Responsable(s)                          | <u>% A</u>                | vance <u>Acci</u>       | iones    |
| talleres        |                                    | 17/01/2013    | 29/01/2013  | Guadalupe Sandoval Sandoval, Maricruz S | ancho Monge               | 00 %                    | <u>k</u> |
| Valoración de   | l Riesgo                           |               |             |                                         |                           |                         |          |
| # Pregu         | unta                               |               |             |                                         | Estado de<br>Cumplimiento | # Acciones<br>de Mejora | Acciones |
| 2 Revise        | ón de la estructura organizacional |               |             |                                         | Si                        | 0                       | $\times$ |
| Actividades d   | e Control                          |               |             |                                         |                           |                         |          |
| # Pregu         | unta                               |               |             |                                         | Estado de<br>Cumplimiento | # Acciones<br>de Mejora | Acciones |
| 3 Definit       | ción de procesos                   |               |             |                                         | Si                        | 0                       | $\times$ |

#### 3.2.1 Incluir una Acción de Mejora

1. Seleccionar la opción "Incluir Acción".

| ¥ | Ambien   | te de Control               |               |             |                                                    |                      |                  |
|---|----------|-----------------------------|---------------|-------------|----------------------------------------------------|----------------------|------------------|
|   | #        | Pregunta                    |               |             | Estado de<br>Cumplimi                              | # Acci<br>ento de Me | ones<br>Acciones |
| Ξ | ) 1      | Fortalecimiento de la Ética |               |             |                                                    | ir Acción            | >                |
|   | Acción d | de Mejora                   | Fecha Inicial | Fecha Final | Responsable(s)                                     | <u>% Avance</u>      | Acciones         |
|   | talleres |                             | 17/01/2013    | 29/01/2013  | Guadalupe Sandoval Sandoval, Maricruz Sancho Monge | e 00 %               | 12               |

2. Se muestra la siguiente pantalla y se completa la información correspondiente.

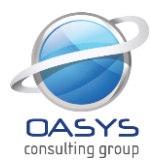

| Acción de Mejora       |                                                                                                    |    |                     |         | ×      |
|------------------------|----------------------------------------------------------------------------------------------------|----|---------------------|---------|--------|
| Acción de Mejora       | Crear 2 talleres.                                                                                                    |    |                     |         | ~      |
| Cantidad Programada    | 2                                                                                                    |    |                     |         |        |
| Responsable(s)         | 0005 Cisneros Ruiz Laura<br>0004 Sancho Monge Maricruz<br>0003 Sandoval Sandoval Guadalupe<br>0001 Torrentes González Emérita | >> | 0002 Brenes Rojas C | arios   |        |
| Fecha Estimada Inicial | 05/11/2012                                                                                                    |    |                     |         |        |
| Fecha Estimada Final   | β0/11/2012                                                                                                    |    |                     |         |        |
|                        |                                                                                                    |    |                     | Guardar | Cerrar |

3. Se presiona el botón guardar.

#### 3.2.2 Modificar Porcentaje de Avance de la Acción de Mejora

1. Seleccionar la opción "Modificar Porcentaje de Avance".

| #        | Pregunta                    |               |             |                                    | Estado de<br>Cumplimiento | # Accion<br>de Mejor | es<br>Acciones |
|----------|-----------------------------|---------------|-------------|------------------------------------|---------------------------|----------------------|----------------|
| <b>I</b> | Fortalecimiento de la Ética |               |             |                                    | Parcial                   | 1                    | ×              |
| Acció    | n de Mejora                 | Fecha Inicial | Fecha Final | Responsable(s)                     | <u>% /</u>                | Avance A             | Acciones       |
| tallere  | S                           | 17/01/2013    | 29/01/2013  | Guadalupe Sandoval Sandoval, Marie | Modificar Porcenta        | e de Avanc           | xe 🖉           |

2. Completarla cantidad programada y la justificación.

| Modificar Porce     | ntaje de Avance       | × |
|---------------------|-----------------------|---|
| Acción de Mejora    | talleres              |   |
| Porcentaje Avance   | 50,00 %               |   |
| Cantidad Programada | 2                     |   |
| Cantidad Ejecutada  | 1                     |   |
| Justificación       | Se realizó un taller. |   |
|                     | Modificar Cancela     | r |

- 3. Presionar el botón Modificar.
- 3.2.3 Modificar Acción de Mejora
  - 1. Seleccionar la opción "Modificar Acción".

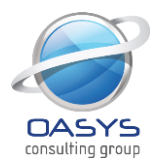

| #                   |        | Pregunta   |               |             |                       | Estado de<br>Cumplimiento | # Acciones<br>de Mejora | Acciones |
|---------------------|--------|------------|---------------|-------------|-----------------------|---------------------------|-------------------------|----------|
| I                   |        | Pregunta 1 |               |             |                       | No                        | 2                       | $\times$ |
| Ac                  | ción ( | de Mejora  | Fecha Inicial | Fecha Final | Responsable(s)        | <u>%</u>                  | Avance Acci             | iones    |
| Ac                  | cion   |            | 26/04/2011    | 28/04/2011  | Carlos Navarro Castro |                           | 100 %                   | 14       |
| Ac                  | cion   |            | 27/04/2011    | 27/05/2011  | Carlos Navarro Castro | 🍪 Modificar Porcentaj     | je de Avance            | <u>k</u> |
| <ul><li>2</li></ul> |        | Pregunta 2 |               |             |                       | Modificar Acción          | ión <sup>0</sup>        | ×        |

2. Se muestra la siguiente pantalla y se completa la información correspondiente.

| Acción de Mejora       |                                                                                                    |                                       |                      | ×          |
|------------------------|----------------------------------------------------------------------------------------------------|---------------------------------------|----------------------|------------|
| Acción de Mejora       | En cada reunión de la Unidad establecer accio                                                                                 | nes y dar resultados de la implementa | ciòn para fortalecer | la ètica 🔨 |
| Cantidad Programada    | 2                                                                                                    |                                       |                      |            |
| Responsable(s)         | 0002 Brenes Rojas Carlos<br>0004 Sancho Monge Maricruz<br>0003 Sandoval Sandoval Guadalupe<br>0001 Torrentes González Emérita | >> <<                                 | aura                 |            |
| Fecha Estimada Inicial | 30/10/2012                                                                                                    |                                       |                      |            |
| Fecha Estimada Final   | 29/11/2012                                                                                                    |                                       |                      |            |
|                        |                                                                                                    |                                       | Modificar            | Cerrar     |

3. Se presiona el botón guardar.

## 3.2.4 Ver Histórico de la Acción de Mejora

1. Seleccionar la opción "Histórico de la Acción".

|   |          |            |               | -           |                       |                           |                         |                                               |
|---|----------|------------|---------------|-------------|-----------------------|---------------------------|-------------------------|-----------------------------------------------|
|   | #        | Pregunta   |               |             |                       | Estado de<br>Cumplimiento | # Acciones<br>de Meiora | Acciones                                      |
| 0 | ) 1      | Pregunta 1 |               |             |                       | No                        | 2                       | ×                                             |
|   | Acción d | de Mejora  | Fecha Inicial | Fecha Final | Responsable(s)        | <u>%</u> /                | vance <u>Acci</u>       | ones                                          |
|   | Accion   |            | 26/04/2011    | 28/04/2011  | Carlos Navarro Castro |                           | 100 %                   | Ja -                                          |
|   | Accion   |            | 27/04/2011    | 27/05/2011  | Carlos Navarro Castro | 🍄 Modificar Porcenta      | e de Avance             | Ja har an an an an an an an an an an an an an |
|   |          |            |               |             |                       | 🦙 Modificar Acción        |                         |                                               |
| ٠ | 2        | Pregunta 2 |               |             |                       | 🕒 Histórico de la Acc     | ión 0                   | ×                                             |

2. El sistema muestra la siguiente pantalla.

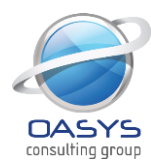

Cantidad Ejecutada: 1 Justificación: Se estableció 1 acción de mejora.

Creado Por: gsandoval

Fecha de Creación: 26/11/2012 07:31:57 p.m.

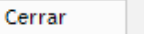

## 3.3 Modificar Autoevaluaciones

1. Seleccionar la opción "Modificar".

|   | Autoevaluación           | Dependencia       | Empleado              | Fecha Final      | Completado A | cciones  |
|---|--------------------------|-------------------|-----------------------|------------------|--------------|----------|
|   | Autoevaluacion 2011      | Depto. Monitoreo  | Carlos Navarro Castro | 29/07/2011       | $\bigcirc$   | ×        |
| 9 | Autoevaluacion 2011      | Dirección General | Carlos Brenes Rojas   | 29/07/2011       | $\bigcirc$   | $\times$ |
| 9 | Autoevaluacion 2011 CNFL | Dirección General | Carlos Brenes Rojas   | Modificar        |              | ×        |
|   |                          |                   |                       | 🛛 🕴 Eliminar Aut | toevaluación |          |

2. Esta opción significa que el usuario no ha terminado de completar el cuestionario y desea continuar. Ver paso 8, punto 2.

## 3.4 Eliminar Autoevaluaciones

1. Seleccionar la opción "Eliminar Autoevaluación".

|   | Autoevaluación           | Dependencia       | Empleado              | Fecha Final   | Completado A | cciones  |
|---|--------------------------|-------------------|-----------------------|---------------|--------------|----------|
| 9 | Autoevaluacion 2011      | Depto. Monitoreo  | Carlos Navarro Castro | 29/07/2011    | $\bigcirc$   | ×        |
| 9 | Autoevaluacion 2011      | Dirección General | Carlos Brenes Rojas   | 29/07/2011    | ٢            | $\times$ |
| 9 | Autoevaluacion 2011 CNFL | Dirección General | Carlos Brenes Rojas   | Nodificar     |              | ×        |
|   |                          |                   |                       | 🔞 Eliminar Au | toevaluación |          |

- 2. El sistema muestra un mensaje de confirmación.
- 3. Confirmar la eliminación o de lo contrario, presionar el botón Cancelar.

| Mensaje | de página web 🛛 🛛 🔀                         |
|---------|---------------------------------------------|
| ?       | Esta seguro que desea eliminar el registro? |
|         | Aceptar Cancelar                            |

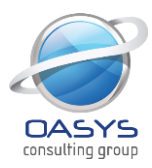

## 3.5 Seguimiento a las acciones de mejora

- 1. Ingresar a la opción Autoevaluación/Mis Acciones Pendientes.
- 2. El sistema muestra la siguiente pantalla, donde puede visualizar las acciones que están asignadas al usuario que se encuentra autenticado al sistema, agrupadas por periodos de tiempo, con la opción de completar la autoevaluación desde esta pantalla, así como conocer el estado de la autoevaluación.

| BIE<br>Su u<br>La ai<br>Uste                                                                                                    | INVENIDO CSANTANA<br>Iltima vez que ingreso en el sistema fu<br>utoevaluacion "Autoevaluacion 2011" e<br>d tiene 5 Acciones asignadas: 1 Veno | ie el 20 de Marzo<br>se encuentra en<br>sida, 2 Pendiente | o del 2011 a<br>estado finali<br>es de Finaliz                           | las 11:04:32 am.<br>zado.<br>ar, 2 Proxima a Vencer y 0 Completada                                                                                                    | Nueva Autoev                                                                                                    | aluacion                                             |
|----------------------------------------------------------------------------------------------------|----------------------------------------------------------------------------------------------------|-----------------------------------------------------------|--------------------------------------------------------------------------|----------------------------------------------------------------------------------------------------|----------------------------------------------------------------------------------------------------|------------------------------------------------------|
| AUTOEVALUACION<br>Periodo<br>Autoevaluacion:<br>Dependencia:<br>Fecha Final:<br>Estado de la Autoevaluad<br>Estado del Plan de Mejo  | N<br>01-01-2011 al 12-12-2011<br>Autoevaluacion 2011<br>Monitoreo organizacional<br>12-12-2011<br>cion:                                       | 39%<br>39%                                                |                                                                          | BOLETIN DE NOTICIAS<br>Reseña Histórica<br>En noviembre del 2003 se conforma la Comisión de Cor<br>Aunicipalidad de San Jose, integrada por cinco persona<br>lependencias; la Comisión mantuvo un carácter propos<br>y control a las acciones que sobre la materia se tomara<br>control a las acciones que sobre la materia se tomara<br>control a las acciones que sobre la materia se tomara<br>control a las acciones que sobre la materia se tomara<br>control a las acciones que sobre la materia se tomara<br>control netrono es definido en forma amplia como un ja<br>a Gerencia de una empresa diseñado para proporciona<br>seguridad con miras a la realización de objetivos en las<br>cer mas | ntrol Interno er<br>as de distintas<br>itivo y de segu<br>an. <u>Leer mas.</u><br>proceso, efect<br>r una razonabi<br>siguientes ca | n la<br>suimiento<br><br>uado por<br>le<br>tegorías: |
| MIS ACCIONES PENDIEI<br>Acción de Mejora<br>Se realizaran charlas para<br>Realizar capacitaciones m<br>Definir la estructura ante la | NTES<br>a fomentar una cultura de control interno<br>ensualmente<br>a comision del departamento                                               | Fecha Inicial<br>03/11/2010<br>01/01/2010<br>08/11/2010   | Pendiente de Fi<br>Fecha Final<br>18/11/2010<br>21/11/2010<br>31/12/2010 | nalizar 🧕 Proximas a vencer en 7 dias o menos 💆 Ve<br><b>Responsable(s)</b><br>, Maria Isabel Alvarado Alpizar,<br>Maria Isabel Alvarado Alpizar, Sergio Solano Villalobos<br>Maria Isabel Alvarado Alpizar, Allan Mora Monge                                                                                                    | encido S Co<br>% Avance<br>15 %<br>65 %<br>10 %                                                                                     | mpletado<br>Acciones<br>X<br>X<br>X                  |

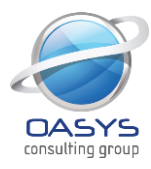

## **4 REPORTES**

## 4.1 Generar un reporte

- 1. Elegir la categoría (Autoevaluación, Administrativo, Bitácora o Parametrización)
- 2. Seleccionar el reporte que desea generar de los que se muestra en la siguiente pantalla:

| 📕 Reportes            |                                                                                                    |             |
|-----------------------|----------------------------------------------------------------------------------------------------|-------------|
| Autoevaluación        |                                                                                                    |             |
| Seleccione un Reporte |                                                                                                    | Seleccionar |
| Administrativo        | <br>Preguntas de la Autoevaluación                                                                                       |             |
| Seleccione un Reporte | Resultado de la Autoevaluación con Acciones Propuestas<br>Plan de Mejora de la Autoevaluación                            | Seleccionar |
| Bitácora              | Seguimiento del Plan de Mejora de la Autoevaluación<br>Resumen del Plan de Mejora de la Autoevaluación                   |             |
| Seleccione un Reporte | Resumen Ejecutivo de Resultados Globales Por Componente<br>Resultado Globales del Plan de Mejora por Pregunta            | Seleccionar |
| 포 Parametrización     | Gráfico Estadístico de Estados de Cumplimiento<br>Gráfico Estadístico de Estados de Cumplimiento Agrupado Por Componente |             |
| Seleccione un Reporte | Gráfico Estadístico de Cumplimiento Agrupado Por Dependencias                                                            | Seleccionar |

3. Seleccionar los filtros con los que desea para generar el reporte:

Seleccione los criterios de búsqueda para generar el reporte:

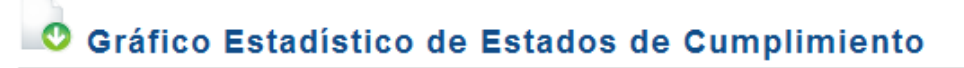

| Ciclo:          | _Anual                            | ~        |
|-----------------|-----------------------------------|----------|
| Periodo:        | 02/01/2012 - 28/12/2012           | *        |
| Autoevaluación: | GSS                               | *        |
| Tipo:           | Autoevaluación con Plan de Mejora | •        |
| Componente:     | Incluir Todos                     | •        |
| Estructura:     | Estructura 2013                   | *        |
| Dependencia:    | 💿 Búsqueda Simple 🔘 Búsqueda      | Avanzada |
|                 | Consejo Directivo                 |          |
|                 | Consolidar con sub-unidades.      |          |

Generar Reporte

- 4. Presionar el botón Generar Reporte.
- 5. El sistema mostrará el reporte solicitado:

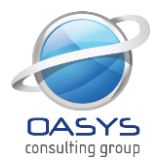

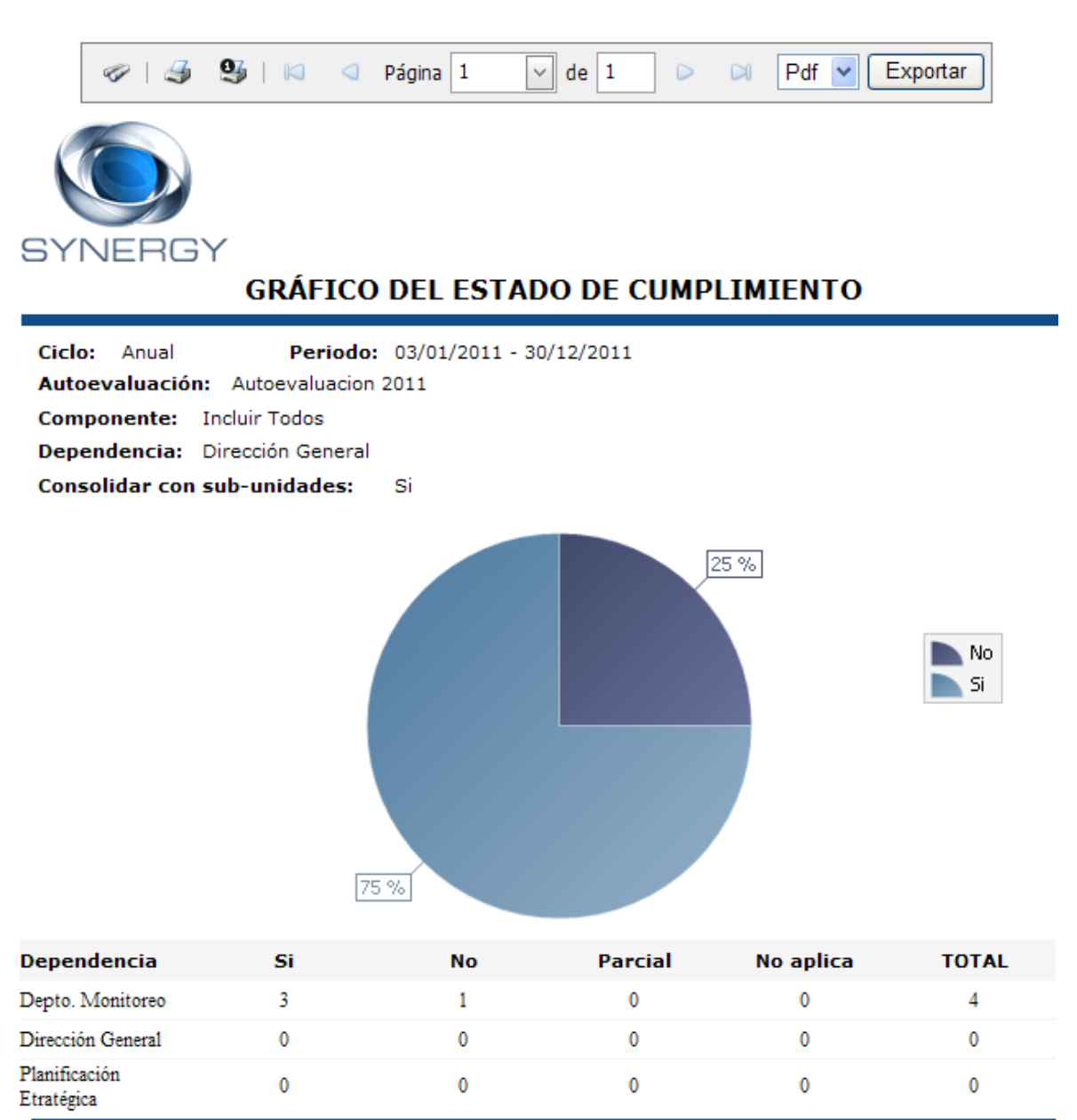

Responsable/Jefatura: \_\_\_\_\_

Aprobación de Dirección: